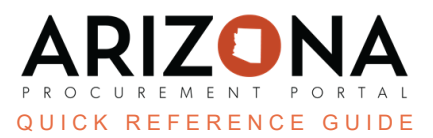

## **Adding Supplier Contacts**

This document is a quick reference guide for users wishing to add additional supplier contacts in the Arizona Procurement Portal (APP). If you have any questions, please contact the APP Help Desk at <u>app@azdoa.gov</u>. Additional resources are also available on the SPO website: <u>https://spo.az.gov/</u>.

In order to add supplier contacts, select My Company Information under General Info and select Create a Change Request. Click the Create a Contact button and fill out the requested information.

When a supplier is adding additional contacts to their supplier record, there are 3 potential roles that can be assigned to a contact. Please note that a supplier contact can have multiple roles:

- 1. **Supplier Admin** Able to see all transactions, sourcing events, performance assessments, and submit change requests to the supplier profile.
- 2. Supplier Contact Global Able to see all transactions, sourcing events, or performance assessments.
- 3. **Supplier Contact** Able to only see transactions, sourcing events, or performance assessments related to them

## **Adding a Supplier Contact**

- 1. From any page in APP, select **My Company Information** from the **General Info** dropdown menu.
- 2. Click Create a Change Request.

Create a change request

3. While in the Company Information left margin tab, fill in the **Reason for change request** field.

| Reason for change request*    | 3 |
|-------------------------------|---|
| I added new supplier contact. |   |
|                               |   |
|                               |   |

4. Scroll down to the Main Address Section and complete the **Phone Number** field.

| Map Sat                                                                                                    | ellite                                                   | []<br>B€                  |
|----------------------------------------------------------------------------------------------------|----------------------------------------------------------|---------------------------|
| •                                                                                                    | George J. Terpe<br>Sr. Memorial                          | ning P                    |
| Greybland shortçuts                                                                                                    | MALDEN-O<br>Malo<br>Mapigata 62023 Terms of Use Report a | + D:<br>map error         |
| Greyboard shortcuts<br>Address Label                                                                                         | MALDEN-O<br>Malo<br>Mandata @2023 Terms of Use Report a  | + D:<br>map error         |
| GReyboard shortcuts<br>Address Label<br>Nasco Healthcare                                                                     | MALDEN-O<br>Mapidata @2023 Terms of Use Report a         | map error                 |
| Address Label<br>Nasco Healthcare                                                                                            | MALDEN-O<br>Map<br>date @2023 Terms of Use Report a      | + D:                      |
| Graphend shortputs<br>Address Label<br>Nasco Healthcare<br>Main Address ③*<br>16 Simulaids Dr                                | MALDEN-O<br>Maio<br>Majodata @2023 Terms of Use Report a | + D:<br>map error         |
| Greebead shortcuts<br>Address Label<br>Nasco Healthcare<br>Main Address ③*<br>16 Simulaids Dr<br>Zip Code*                   | MALDEN-O<br>Mappigata @2023 Terms of Use Report a        | + p:<br>-                 |
| Cropbard shortcuts<br>Address Label<br>Nasco Healthcare<br>Main Address ③*<br>16 Simulaids Dr<br>Zip Code*<br>12477          | Mail DEN-O<br>Mapigata ©2023 Terms of Use Report a       | + D:<br>map error         |
| Crophere aboreura<br>Address Label<br>Nasco Healthcare<br>Main Address ③*<br>16 Simulaids Dr<br>Zip Code*<br>12477<br>State* | Mailue Report a                                          | + D:<br>- map error<br>en |

- 5. Click the **Contacts** left margin tab.
- 6. Click the **+ Create Contact** button.

| Supplier contacts |                         |  |
|-------------------|-------------------------|--|
| 6                 |                         |  |
| + Create Contact  | Select Existing Contact |  |

- 7. In the Identity section, enter the First Name, Last Name, Email , and Position of the contact.
- 8. Complete the **Phone** field in the Phone section.

| pplier contact management | :             |               |         |                  | ₽ <b>=</b> ×      |
|---------------------------|---------------|---------------|---------|------------------|-------------------|
|                           |               | Save Save 8   | Close   | Close            |                   |
| Identity 7                |               |               |         |                  | Login Information |
| Gender                    | First Name*   |               |         | Owner Last Name* |                   |
| -                         | Nancy         |               |         | Drew             |                   |
| Email*                    | Position (1)* |               |         | _                |                   |
| ndrew@mysimulaids.com     | Supervisor    |               | en      |                  |                   |
| List of languages         | _             |               |         | -                |                   |
| English 🛛 🗸               |               |               |         |                  |                   |
| Last Modified Date        | -             |               |         |                  |                   |
|                           |               |               |         |                  |                   |
| Phone                     |               | Photo         |         |                  |                   |
| Phone*                    |               |               |         |                  |                   |
| 555-555-555               |               | G > 🖾 Add a j | picture |                  |                   |
| Cell Phone                |               |               |         |                  |                   |
|                           |               |               |         |                  |                   |
| Fax                       |               |               |         |                  |                   |
|                           |               |               |         |                  |                   |
|                           |               |               |         |                  |                   |

9. Scroll down to the Addess section and complete the **Phone** field.

|                                                                                                    |                                                                                                    | Ē        |
|----------------------------------------------------------------------------------------------------|----------------------------------------------------------------------------------------------------|----------|
| n Map Sat                                                                                                    | ellite                                                                                                    | 36       |
| Greyblard shortcuts                                                                                                    | Map data ©2023 Terms of Use Report a map error                                                                |          |
| Graybland shortcuts<br>Address Label<br>Nasco Healthcare                                                                                                  | Mapidata e 2023 Terms of Use Report a mapierror                                                               |          |
| Creyboard shortcuts<br>Address Label<br>Nasco Healthcard                                                                                                  | Mapidata ê2023 Terms of Use Report a map error                                                                |          |
| Address Label<br>Nasco Healthcare<br>Main Address ③*<br>16 Simulaids Dr                                                                                   | Mapidata @2023 Terms of Use Report a map error                                                                | •        |
| Address Label<br>Nasco Healthcard<br>Main Address ③*<br>16 Simulaids Dr<br>Zip Code *                                                                     | Majijdata 82023 Terms of Use Report a map error                                                               | •        |
| Creybold shortcuts<br>Address Label<br>Nasco Healthcard<br>Main Address ③*<br>16 Simulaids Dr<br>Zip Code*<br>12477                                       | Mapidata 22023 Terms of Use Report a map error City* Saugerties e                                             | ð.<br>n  |
| CReyberd shortcuts<br>Address Label<br>Nasco Healthcard<br>Main Address ③*<br>16 Simulaids Dr<br>Zip Code*<br>12477<br>State *                            | Mapidata 82023 Terms of Use Report a map error City* Saugerties e Country*                                    | <b>2</b> |
| CRoybland shortcuta<br>Address Label<br>Nasco Healthcard<br>Main Address ③*<br>16 Simulaids Dr<br>Zip Code*<br>12477<br>State*<br>New York                | Mail<br>Main data 2003 Terms of Use Report a map error<br>City*<br>Saugerties e<br>Country*<br>VINITED STATES | <b>2</b> |
| CREADED Shortcuts<br>Address Label<br>Nasco Healthcard<br>Main Address ③*<br>16 Simulaids Dr<br>Zip Code*<br>12477<br>State*<br>New York<br>Phone Number* | Map data 2003 Terms of Use Report a map error City* Saugerties Country* UNITED STATES                         | 2<br>n   |

- 10. Click the **Save and Close** button at the top of the page.
- 11. Select a **Role** for the contact that was added. Multiple roles can be selected for a contact.
- 12. Click Save.
- 13. Click the **Mail** icon in the Login Creation and Forgotten Password columns to send the contact their login and password information.
- 14. Select the applicable **Profle** code on the Invitation to log into the application pop-up.

## 15. Click Send notification.

| Invitation to log into the application |                         | 8 ■ × |
|----------------------------------------|-------------------------|-------|
|                                        | Close Send notification |       |
| Invite a contact                       | 15                      |       |
| First Name                             |                         |       |
| Nancy DREW                             |                         |       |
| Email                                  |                         |       |
| ndrew@mysimulaids.com                  |                         |       |
| Profile code* 14                       |                         |       |
| Supplier Admin                         |                         |       |
| Supplier Contact                       |                         |       |
| Supplier Contact (Cooperative Report)  |                         |       |

16. Close the **Invite a supplier contact to login** pop-up.

17. Click Submit for Approval.

**Note**: After a user has been added as a contact on the **Contacts** tab, the user that added them to the supplier account should click on the **Mail** icon in both the **Login Creation/Forgotten Password** columns so that the contact receives their login and password information via email. The new contact can then use this information to access their APP account.

## **Resources**

Click the link below for more information on adding supplier contacts in APP: <u>https://spo.az.gov/suppliers/app-support/quick-reference-guides</u>